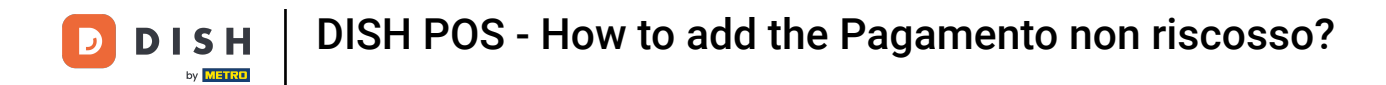

• Welcome to the DISH POS Dashboard! In this tutorial, we'll show you how to add 'No Payment Received' as a payment method for a transaction.

| DISH POS v3.54.9                              | (V) Demo EN Video 0         |   | ଟି                                                                                                    | Dish Support                                                                                                    | Demo DISH POS 🗸                                                                                                    |
|-----------------------------------------------|-----------------------------|---|----------------------------------------------------------------------------------------------------|----------------------------------------------------------------------------------------------------|----------------------------------------------------------------------------------------------------|
| « Minimise menu           Ø         Dashboard | Dashboard                   |   |                                                                                                    |                                                                                                    |                                                                                                    |
| Products                                      |                             |   |                                                                                                    |                                                                                                    | Show amounts including VAT                                                                                               |
| $_{V}$ Finance $\checkmark$                   | Today's turnover data       | - |                                                                                                    |                                                                                                    | <b>A</b>                                                                                                    |
| ର୍ଚ୍ଚ} General ✓                              |                             | O | Average spend<br>€ 0.00                                                                                                    |                                                                                                    | € 0.00                                                                                                    |
| Payment v                                     | 0.000                       | · | 0 0.00                                                                                                    |                                                                                                    | Amount                                                                                                    |
| ঢ় Self-service ∽                             | Turnover details            |   |                                                                                                    |                                                                                                    | O<br>Last update:<br>Today at 15:26                                                                                      |
|                                               | - This week - Previous week |   | TURNOVER TO DATE<br>THIS WEEK<br>€ 0.00<br>AVERAGE SPENDING TO DATE<br>THIS WEEK<br>€ 0.00<br>NUMBER OF TRANSACTIONS TO<br>DATE<br>THIS WEEK<br>0 | TURNOVER TO DATE<br>LAST WEEK<br>€ 0.00<br>AVERAGE SPENDING TO DATE<br>LAST WEEK<br>€ 0.00<br>NUMBER OF TRANSACTIONS TO<br>DATE<br>LAST WEEK<br>0 | TOTAL TURNOVER<br>LAST WEEK<br>€ 0.00<br>AVERAGE SPENDING<br>LAST WEEK<br>€ 0.00<br>TOTAL TRANSACTIONS<br>LAST WEEK<br>0 |

**DISH** POS - How to add the Pagamento non riscosso?

#### First click on Payment.

by METRO

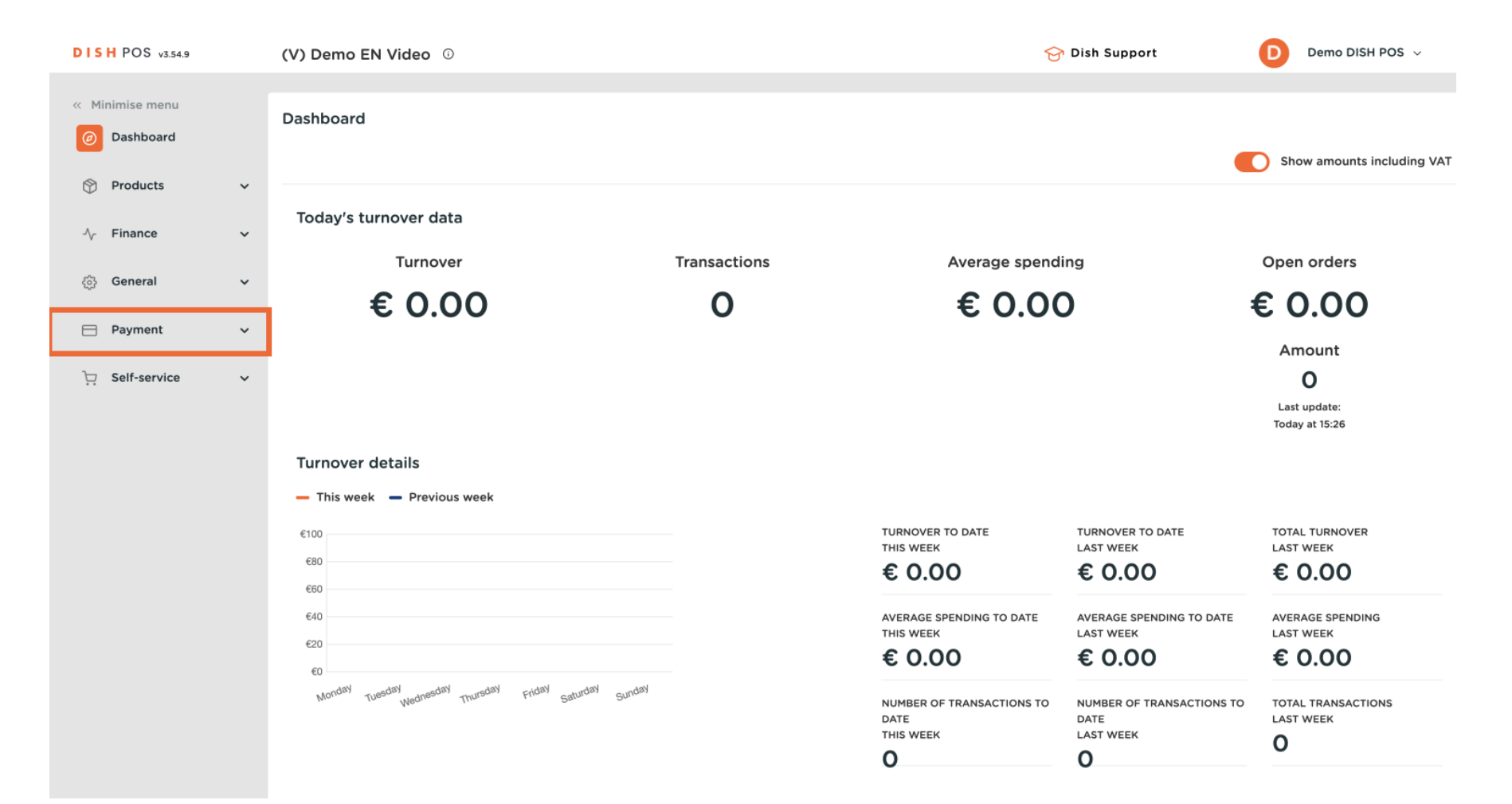

**DISH** DISH POS - How to add the Pagamento non riscosso?

#### Then select Payment methods.

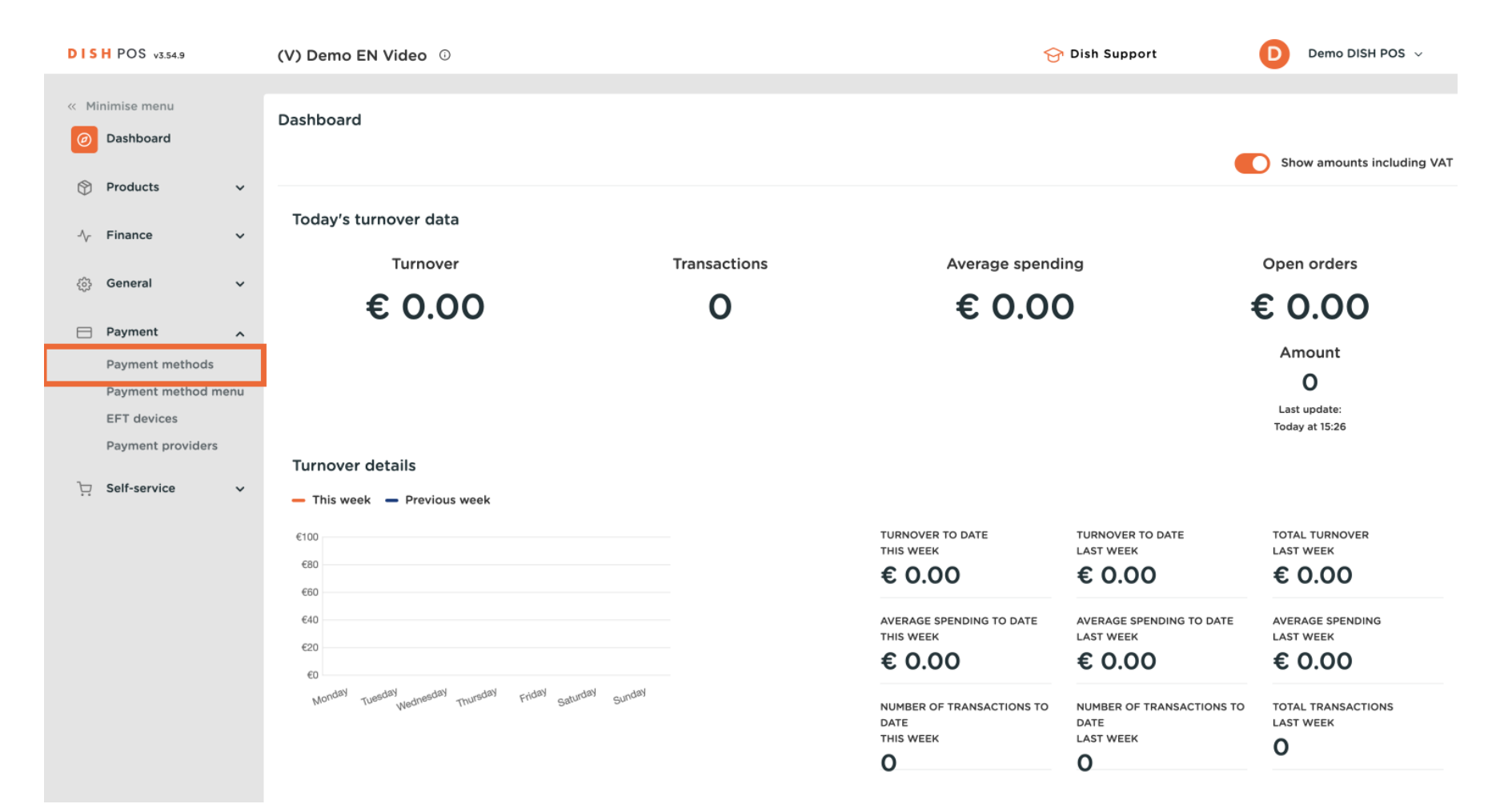

D

#### Now click on +Add payment method on the top right corner.

| DISH POS v3.54.9                                     | (V) Demo EN Video 0                      |                   | 😚 Dish Support          | Demo DISH POS 🗸      |
|------------------------------------------------------|------------------------------------------|-------------------|-------------------------|----------------------|
| <ul> <li>Minimise menu</li> <li>Dashboard</li> </ul> | Payment methods                          |                   |                         | + Add payment method |
|                                                      | Reference                                | Name              | Туре                    | Currency             |
| √ Finance ✓                                          | 7                                        | Free of Charge    | Cash                    | €                    |
| දිලි} General 🗸 🗸                                    | 🥟 🛍 9                                    | Cash              | Cash                    | £                    |
| Payment ^                                            | 1b2172e8-c9f5-4230-91ad-86610bad23ee     | iDeal             | External payment method | ¢                    |
| Payment methods Payment method menu                  | 7f6c9332-a653-485c-982f-244af286ade8     | Order Aggregator  | External payment method | ¢                    |
| EFT devices                                          | bb6752bf-62b9-4802-8087-a5e9bde37764     | Web Pin           | External payment method | €                    |
| Payment providers                                    | 🤌 💼 bccb39ca-0e51-4436-8e54-615c98271de2 | Sofort Banking    | External payment method | €                    |
| ្រ្ Self-service 🗸 🗸                                 | 2 🗎 b34d8503-64fc-45b4-9fb0-469109145a81 | Mistercash        | External payment method | €                    |
|                                                      | 9e0ee90e-7c49-49ef-9451-a5099f7bb95a     | Creditcard Online | External payment method | ¢                    |
|                                                      | 🤌 💼 a3305ab4-9b00-4f32-954a-daa91e3da4ad | Giropay           | External payment method | ¢                    |
|                                                      | 2d72ba52-d961-4d25-9758-804d1501e860     | Maestro           | External payment method | ¢                    |
|                                                      | 624a5675-ccOc-4eOd-9212-24c8306fd461     | Mastercard        | External payment method | €                    |
|                                                      | b6b49bca-f88c-480a-a733-b1d88bb3c4a7     | Visa              | External payment method | €                    |
|                                                      | ed4f42a8-890c-43dc-bd96-7c471ea08343     | V-pay             | External payment method | €                    |
|                                                      | 10624cf5-66e5-4041-8c45-1f55d6537194     | American Express  | External payment method | ¢                    |

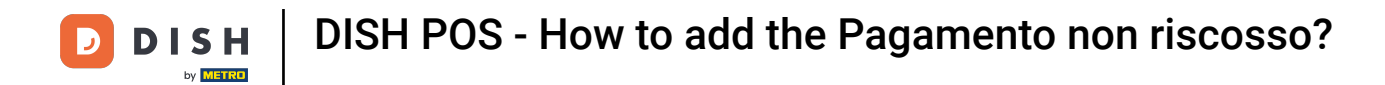

### • Name the new payment method "Pagamento non riscosso".

| DISH POS v3.54.9 (\                                                                | /) Add payment method | Payment method               | Ś |
|------------------------------------------------------------------------------------|-----------------------|------------------------------|---|
| « Minimise menu                                                                    | Payment method        | Name * Payment method type * |   |
| Ø Dashboard                                                                        |                       | Payment properties           |   |
| Products ~                                                                         |                       | Currency *                   |   |
| $\wedge_{\!\!\!\!\!\!\!\!\!\!\!\!\!\!\!\!\!\!\!\!\!\!\!\!\!\!\!\!\!\!\!\!\!\!\!\!$ |                       | References                   |   |
| ණු General ✓                                                                       |                       | fiscal reference *           |   |
| Payment A                                                                          |                       | Identification               |   |
| Payment method menu                                                                |                       | Your reference               |   |
| EFT devices<br>Payment providers                                                   |                       | ID                           |   |
| `戸 Self-service ✓                                                                  |                       |                              |   |
|                                                                                    |                       | Cancel                       |   |

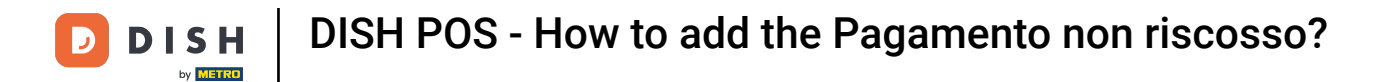

### In Payment method type, select Cash from the top-down-menu.

| DISH POS v3.54.9    | (V) Add payment method | Payment method     |                        |                       |                         | $\otimes$ |
|---------------------|------------------------|--------------------|------------------------|-----------------------|-------------------------|-----------|
| « Minimise menu     | Payment method         | Name *             | Pagamento non riscosso | Payment method type * |                         | ~         |
| Ø Dashboard         | Pa                     |                    |                        |                       | Cash                    |           |
|                     |                        | Payment properties |                        |                       | Payment terminal        |           |
| Products 🗸          |                        | Currency *         | ~                      |                       | Online                  |           |
| √ Finance ✓         |                        |                    |                        |                       | External payment method |           |
|                     |                        | References         |                        |                       | Tap to pay              |           |
| දිබු General 🗸 🗸    |                        | fiscal reference * | ~                      |                       |                         |           |
| Payment 🔨           |                        |                    |                        |                       |                         |           |
| Payment methods     |                        | Identification     |                        |                       |                         |           |
| Payment method menu |                        | Your reference     |                        |                       |                         |           |
| EFT devices         |                        | ID                 |                        |                       |                         |           |
| Payment providers   |                        |                    |                        |                       |                         |           |
| 〕 Self-service ✓    |                        |                    |                        |                       |                         |           |
|                     |                        |                    |                        |                       |                         |           |
|                     |                        |                    |                        |                       |                         |           |
|                     |                        |                    |                        |                       |                         |           |
|                     |                        |                    |                        |                       |                         |           |
|                     |                        |                    |                        |                       |                         |           |
|                     |                        |                    |                        |                       |                         |           |
|                     |                        |                    |                        |                       |                         |           |
|                     |                        |                    |                        |                       | _                       |           |
|                     |                        | Cancel             |                        |                       |                         | ave       |
|                     |                        |                    |                        |                       |                         |           |

**DISH** POS - How to add the Pagamento non riscosso?

# In Currency, select Euro.

D

| DISH POS v3.54.9                      | (V) Add payment method | Payment method         |                        |             |                       |                          | $\otimes$ |
|---------------------------------------|------------------------|------------------------|------------------------|-------------|-----------------------|--------------------------|-----------|
| « Minimise menu                       | Payment method         | Name *                 | Pagamento non riscosso |             | Payment method type * | Cash                     | ~         |
| Dashboard                             | Pa,                    | -                      |                        |             |                       |                          |           |
| 🕎 Products 🗸 🗸                        |                        | Payment properties     |                        |             |                       |                          |           |
| A <sub>c</sub> Finance                |                        | Currency *             | -                      | ~           |                       |                          |           |
| · · · · · · · · · · · · · · · · · · · |                        |                        | Euro                   |             |                       |                          |           |
| දිරිූා General 🗸 🗸                    |                        | References             | Euro                   |             |                       |                          |           |
| Payment ^                             |                        | fiscal reference *     | Euro                   |             |                       |                          |           |
| Payment methods Payment method menu   |                        | Store configuration    |                        |             |                       |                          |           |
| EFT devices                           |                        | Store                  | 6                      | ash drawor  |                       | Show amount dialogue hoy |           |
| Payment providers                     |                        | 31016                  | Ca                     | asir drawer |                       | Show amount dialogue box |           |
| └ִ Self-service ✔                     |                        | + Add store configural | tion                   |             |                       |                          |           |
|                                       |                        | Identification         |                        |             |                       |                          |           |
|                                       |                        | Your reference         |                        |             |                       |                          |           |
|                                       |                        | ID                     |                        |             |                       |                          |           |
|                                       |                        |                        |                        |             |                       |                          |           |
|                                       |                        |                        |                        |             |                       |                          |           |
|                                       |                        |                        |                        |             |                       |                          |           |
|                                       | 4                      | Cancel                 |                        |             |                       |                          | Save      |

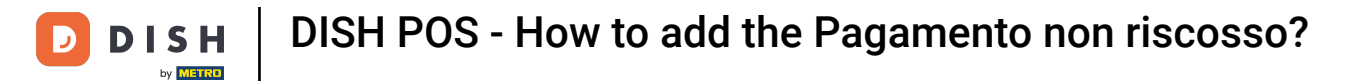

## In fiscal reference select other transfer.

| DISH POS v3.54.9              | (V       | Add payment method | Payment method         |                        |            |                       |                          | $\otimes$ |
|-------------------------------|----------|--------------------|------------------------|------------------------|------------|-----------------------|--------------------------|-----------|
| « Minimise menu               |          | Payment method     | Name *                 | Pagamento non riscosso |            | Payment method type * | Cash                     | ~         |
| Ø Dashboard                   | Ра       | —                  |                        |                        |            |                       |                          |           |
| Products                      | <b>、</b> |                    | Payment properties     |                        |            |                       |                          |           |
| <b></b>                       |          |                    | Currency *             | Euro                   | $\sim$     |                       |                          |           |
| -√ Finance                    | × –      |                    |                        | Rounding currency ()   |            |                       |                          |           |
| င့်၌ General                  | •        |                    | References             |                        |            |                       |                          |           |
| Payment                       | <u> </u> |                    | fiscal reference *     | Other transfer         | ~          |                       |                          |           |
| Payment methods               |          |                    | Store configuration    |                        |            |                       |                          |           |
| Payment method me             | enu      |                    | store computation      |                        |            |                       |                          |           |
| EFT devices Payment providers |          |                    | Store                  | ci                     | ash drawer |                       | Show amount dialogue box |           |
| Ealf convice                  |          |                    | + Add store configurat | tion                   |            |                       |                          |           |
| Li Sell-Service               | Ť.       |                    |                        |                        |            |                       |                          |           |
|                               |          |                    | Identification         |                        |            |                       |                          |           |
|                               |          |                    | Your reference         |                        |            |                       |                          |           |
|                               |          |                    | ID                     |                        |            |                       |                          |           |
|                               |          |                    |                        |                        |            |                       |                          |           |
|                               |          |                    |                        |                        |            |                       |                          |           |
|                               |          |                    |                        |                        |            |                       |                          |           |
|                               |          |                    | Cancel                 |                        |            |                       |                          | Save      |

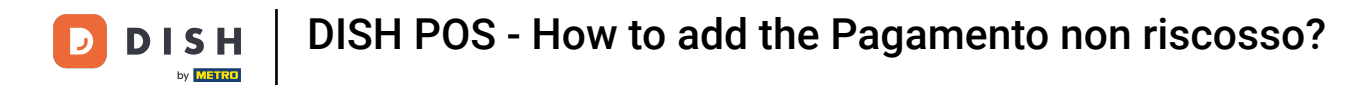

• Once you have created your new payment method, click on Save in order not to loose the progress made.

| DISH POS v3.54.9                       | (V) | Add payment method | Payment method         |                        |             |                       |                          | $\otimes$ |
|----------------------------------------|-----|--------------------|------------------------|------------------------|-------------|-----------------------|--------------------------|-----------|
| « Minimise menu                        | Pa  | Payment method     | Name *                 | Pagamento non riscosso |             | Payment method type * | Cash                     | ~         |
| Dashboard                              |     |                    | Payment properties     |                        |             |                       |                          |           |
| Products ~                             |     |                    | Currency *             | Euro                   | ~           |                       |                          |           |
| $\sim$ Finance $\sim$                  |     |                    |                        | Rounding currency      |             |                       |                          |           |
| ලි General 🗸 🗸                         |     |                    | References             |                        |             |                       |                          |           |
| Payment A                              |     |                    | fiscal reference *     | Other transfer         | ~           |                       |                          |           |
| Payment methods<br>Payment method menu |     |                    | Store configuration    |                        |             |                       |                          |           |
| EFT devices                            |     |                    |                        |                        |             |                       |                          |           |
| Payment providers                      |     |                    | Store                  |                        | Cash drawer |                       | Show amount dialogue box |           |
| 는 Self-service 🗸                       |     |                    | + Add store configurat | ion                    |             |                       |                          |           |
|                                        |     |                    | Identification         |                        |             |                       |                          |           |
|                                        |     |                    | Your reference         |                        |             |                       |                          |           |
|                                        |     |                    | ID                     |                        |             |                       |                          |           |
|                                        |     |                    |                        |                        |             |                       |                          |           |
|                                        |     |                    |                        |                        |             |                       |                          |           |
|                                        |     |                    | Cancel                 |                        |             |                       |                          | Save      |

D

i

#### That's it! You now know how to register when you didn't received a payment.

| DISH POS v3.54.9                    | (V) Demo EN Video 0                                        | 🔂 Dish Support          | Demo DISH POS 🗸      |
|-------------------------------------|------------------------------------------------------------|-------------------------|----------------------|
| « Minimise menu Ø Dashboard         | Payment methods                                            |                         | + Add payment method |
| Products v                          | Reference Name                                             | Туре                    | Currency             |
| √ Finance ✓                         | 7 Free of Charge                                           | Cash                    | €                    |
| දිවූ General 🗸 🗸                    | 🥖 🗊 9 Cash                                                 | Cash                    | ¢                    |
| Payment ^                           | 1b2172e8-c9f5-4230-91ad-86610bad23ee iDeal                 | External payment method | ¢                    |
| Payment methods Payment method menu | 🧷 🗎 7f6c9332-a653-485c-982f-244af286ade8 Order Aggregator  | External payment method | ¢                    |
| EFT devices                         | 🤌 🗄 bb6752bf-62b9-4802-8087-a5e9bde37764 Web Pin           | External payment method | £                    |
| Payment providers                   | 🧷 🗄 bccb39ca-0e51-4436-8e54-615c98271de2 Sofort Banking    | External payment method | ¢                    |
| ֹם Self-service ע                   | 🤌 🗄 b34d8503-64fc-45b4-9fb0-469109145a81 Mistercash        | External payment method | €                    |
|                                     | 🤌 🗄 9e0ee90e-7c49-49ef-9451-a5099f7bb95a Creditcard Online | External payment method | ¢                    |
|                                     | 🤌 🗄 a3305ab4-9b00-4f32-954a-daa91e3da4ad Giropay           | External payment method | ¢                    |
|                                     | 1 2d72ba52-d961-4d25-9758-804d1501e860 Maestro             | External payment method | ¢                    |
|                                     | 624a5675-cc0c-4e0d-9212-24c8306fd461 Mastercard            | External payment method | €                    |
|                                     | 🥟 🛍 b6b49bca-f88c-480a-a733-b1d88bb3c4a7 Visa              | External payment method | €                    |
|                                     | 🥟 🗊 ed4f42a8-890c-43dc-bd96-7c471ea08343 V-pay             | External payment method | €                    |
|                                     | f0624cf5-66e5-4041-8c45-1f55d6537194 American Express      | External payment method | ¢                    |

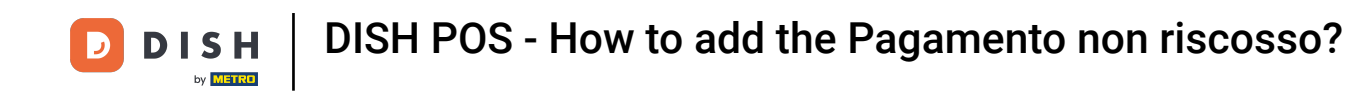

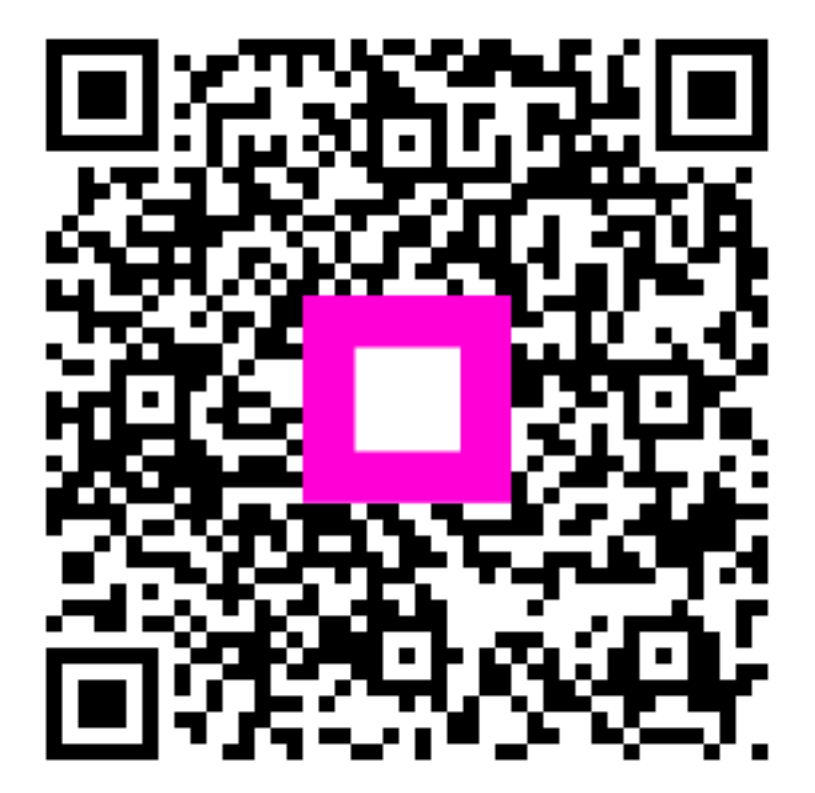

Scansiona per andare al lettore interattivo